# NetTutor Student User Guide

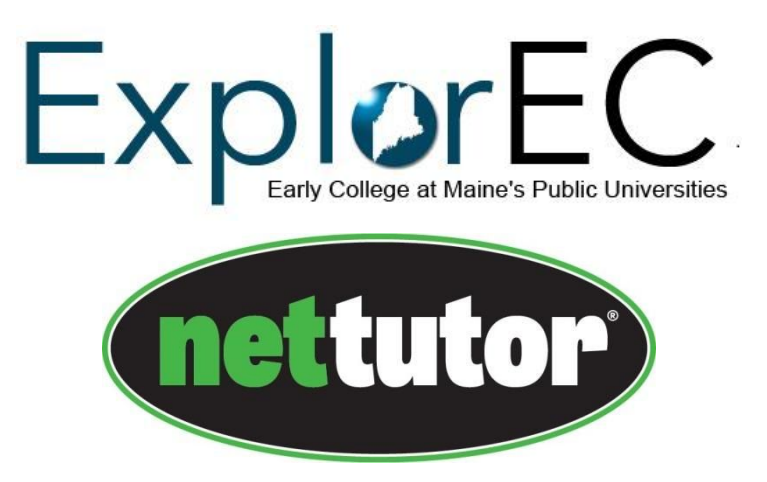

To access free online tutoring support from NetTutor, first sign in to the Portal. Then select Bb from the LaunchPad to access Blackboard.

| Catego | ory Links   | <b>;</b> |    |                   | \$      |   |
|--------|-------------|----------|----|-------------------|---------|---|
| 🦸 Lau  | inchPad     | I        |    |                   | C       | > |
|        | MaineStreet |          | 31 |                   | KALTURA |   |
| Bb     |             |          | 0  | FOGLER<br>LIBRARY | Concur  |   |
| CITI   | box         | ð        |    | You<br>Tube       | zoom    |   |

On the right hand side, find My Courses

#### My Courses

Select NetTutor for Early College, which will have the campus listed in parenthesis.

NetTutor for Early College

Select NetTutor

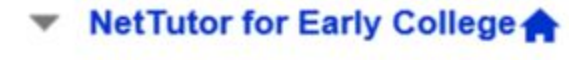

NetTutor

Announcements

Click on the link for online tutoring:

# NetTutor

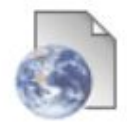

NetTutor OnLine Tutoring - Early College Program

You will need to read and accept the terms and conditions.

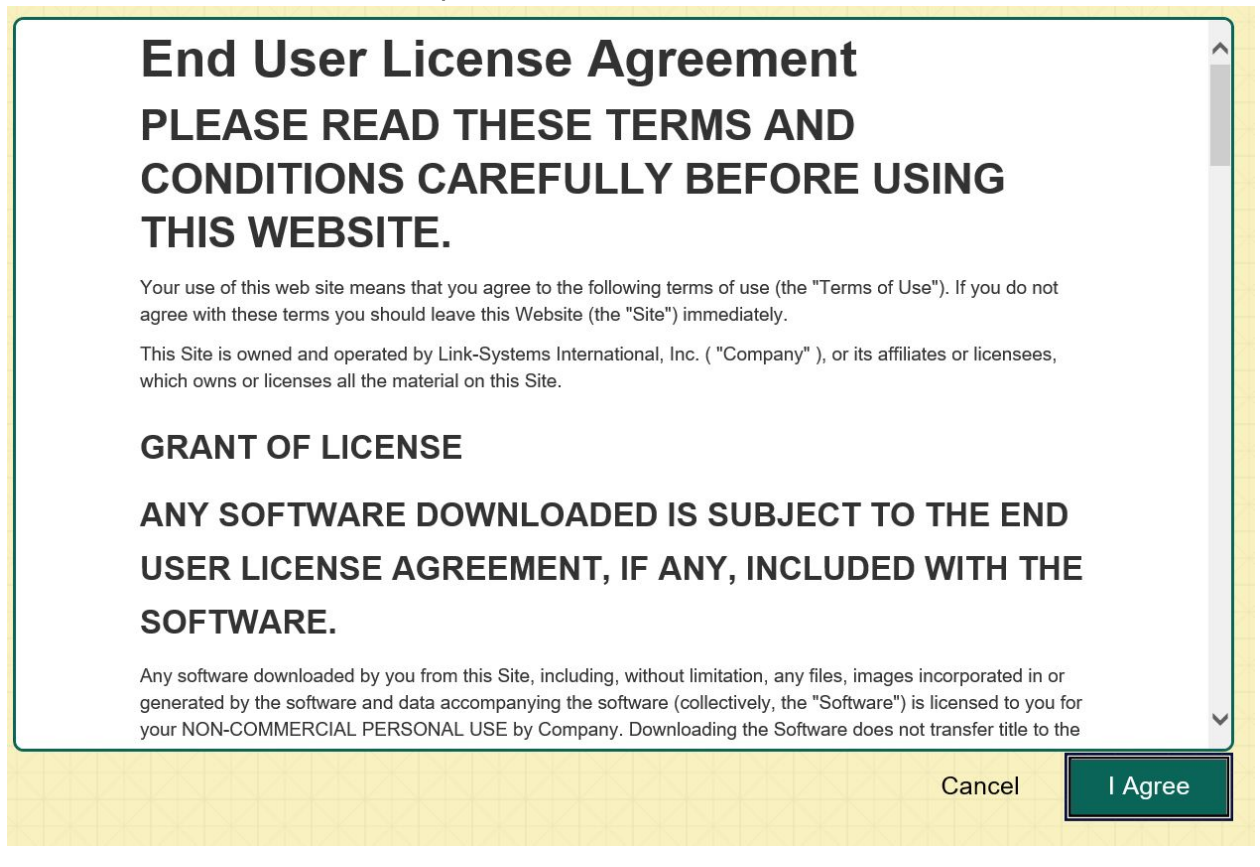

To watch a video of how to use NetTutor, click here: <u>https://www.youtube.com/watch?v=Vq6J84Sv2ro</u>

Choose the content area for which you need help.

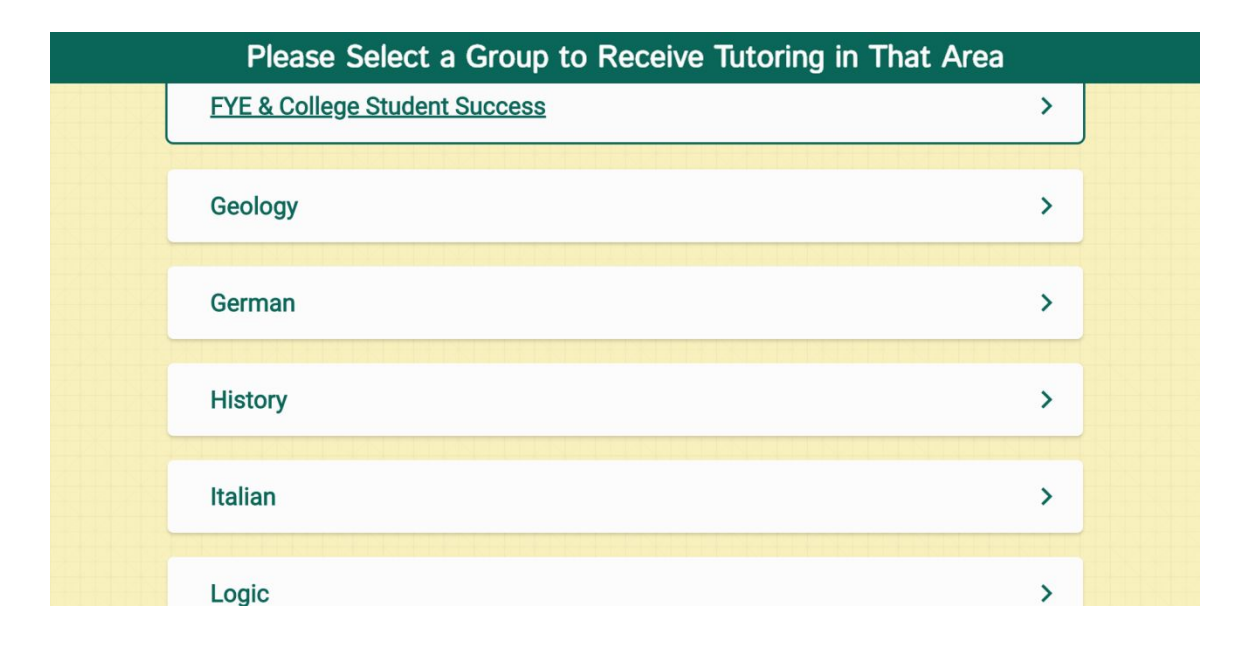

The NetTutor dashboard provides 3 support resources, as well as a locker.

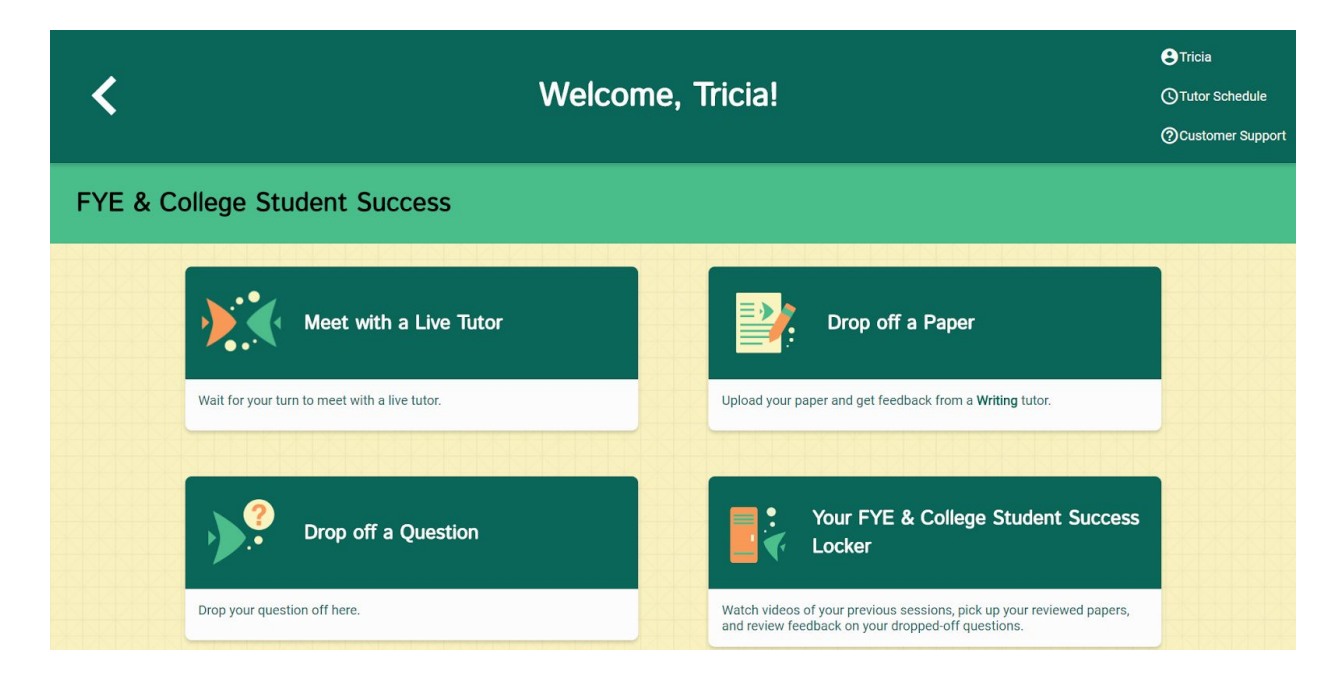

#### The NetTutor Dashboard

| Meet with a Live Tutor: | 3 |
|-------------------------|---|
| Drop off a Paper:       | 3 |
| Drop off a Question:    | 5 |
| The Locker:             | 6 |

### Meet with a Live Tutor:

Directs you to an information page where a tutor will be available soon.

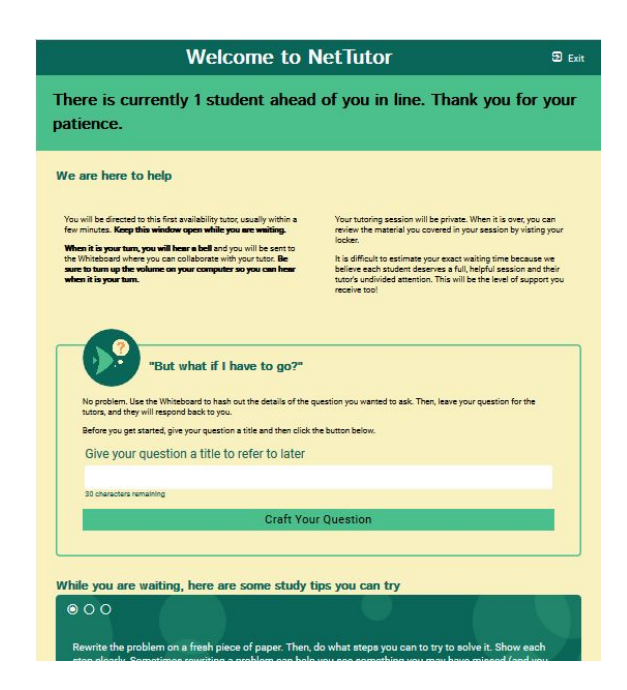

## Drop off a Paper:

(Note UMA students will use the UMA Writing Center, so you will not see this feature)

Directs you through three prompt to drop off your paper.

First, name your paper and describe the assignment.

| < | I                                                                                | Drop off your Paper | ●qA<br>③Tutor Schedule<br>⑦Customer Support |
|---|----------------------------------------------------------------------------------|---------------------|---------------------------------------------|
|   | Basic Information                                                                | Format              | File                                        |
|   | Paper Name                                                                       |                     |                                             |
|   | Give your paper a title so you can refer to it later<br>100 characters remaining |                     |                                             |
|   | Tell us about your assignment and how                                            | we can help         |                                             |
|   | Describe your paper and any special instruction:                                 | s for the tutor.    |                                             |
|   | 300 characters remaining                                                         |                     | 6                                           |
|   | English is not my first language.                                                |                     | > Next                                      |

Second, tell the tutor what you need help with.

| < |                                          | Drop off your Paper      | €QA<br>() Tutor Schedule<br>() Customer Suppor |
|---|------------------------------------------|--------------------------|------------------------------------------------|
|   | Basic Information                        | Format                   | í.                                             |
|   | Select <b>two</b> areas of feedback.     |                          |                                                |
|   | Topic Development                        | Sentence Structure       |                                                |
|   | Focus/Thesis Statement                   | Sentence Variety         |                                                |
|   | Organization                             | Transitions & Fluency    |                                                |
|   | Grammar & Mechanics                      | Paper Format             |                                                |
|   | Word Choice                              | Citations & References   |                                                |
|   | Citation Style                           | Paper Type               |                                                |
|   | Select the citation style of your paper. | ✓ Select the paper type. | *                                              |
|   | How long should your paper be?           |                          |                                                |
|   | 0 Pages -                                |                          |                                                |

Third, upload your paper. Papers have a turnaround time of 48-72 hours.

| < |                   | Drop off your Paper           | 😫 qA<br>(O Tutor :<br>(O) Custor | Schedule<br>mer Support |
|---|-------------------|-------------------------------|----------------------------------|-------------------------|
|   | Basic Information | Format                        | File                             |                         |
|   |                   | Drag and Drop or Upload Paper |                                  |                         |
|   |                   | Drop Your File Here           |                                  |                         |
|   |                   | <b>1</b>                      |                                  |                         |
|   |                   | 1 Choose A File               |                                  |                         |
|   | < Previous        |                               | Drop Off Your Paper              |                         |
|   |                   |                               |                                  |                         |

## **Drop off a Question:**

Directs you through two prompt to drop off your paper

First, name your question.

| <      |                                          | Welcome, QA!                                                                                                    | €QA<br>() Tutor Sched<br>() Customer Sc |  |
|--------|------------------------------------------|----------------------------------------------------------------------------------------------------|-----------------------------------------|--|
| New QA | & Test                                   |                                                                                                    |                                         |  |
|        | Meet with a                              | Drop off a Question<br>If there is no live tutor available or you cannot spend time with a live tutor,<br>drop off your question for feedback.<br>After you enter a title, you will be given space to enter your question. Be sure<br>to share as much detail as you can about where you need help. | Paper                                   |  |
|        | Wait for your turn to meet with a live t | Give your question a title to refer to later<br>My question<br>89 characters remaining                                                                                                    | ack from a Writing tutor.               |  |
|        | Drop off a Q                             | Proceed To Question Entry Cancel                                                                                                    | QA & Test Locker                        |  |
|        | Drop your question off here.             | Watch videos of your previous<br>and review feedback on your of                                                                                                    |                                         |  |

Second, use the white board to ask your question. Once you have finished your question, click the "Submit" button in the lower left-hand corner.

| ssion Tools Keypad Fsize | e Fstyle Color Help | 00:00 🔊 🎘 📙 1 🗸 🛊 | ⊘ WorldWideWhiteboard® × |  |
|--------------------------|---------------------|-------------------|--------------------------|--|
| r<br>F                   |                     |                   |                          |  |
| -                        |                     |                   |                          |  |
|                          |                     |                   |                          |  |
| 3                        |                     |                   |                          |  |
|                          |                     |                   |                          |  |
|                          |                     |                   |                          |  |
|                          |                     |                   |                          |  |
|                          |                     |                   |                          |  |
|                          |                     |                   |                          |  |
|                          |                     |                   |                          |  |
|                          |                     |                   |                          |  |
|                          |                     |                   |                          |  |
|                          |                     |                   |                          |  |
|                          |                     |                   |                          |  |

### **The Locker:**

Your locker stores all your NetTutor sessions. You can review your live tutoring sessions, retrieve papers you have submitted for feedback, or gather responses to your submitted questions.

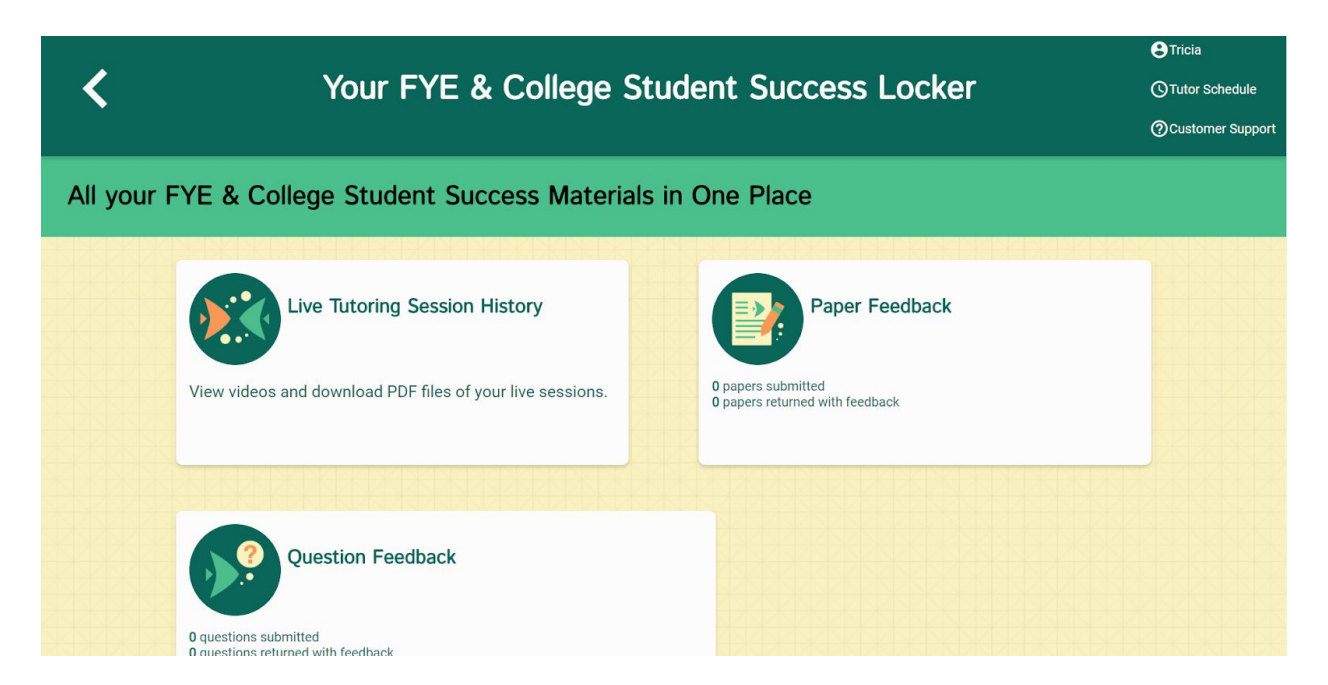